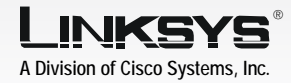

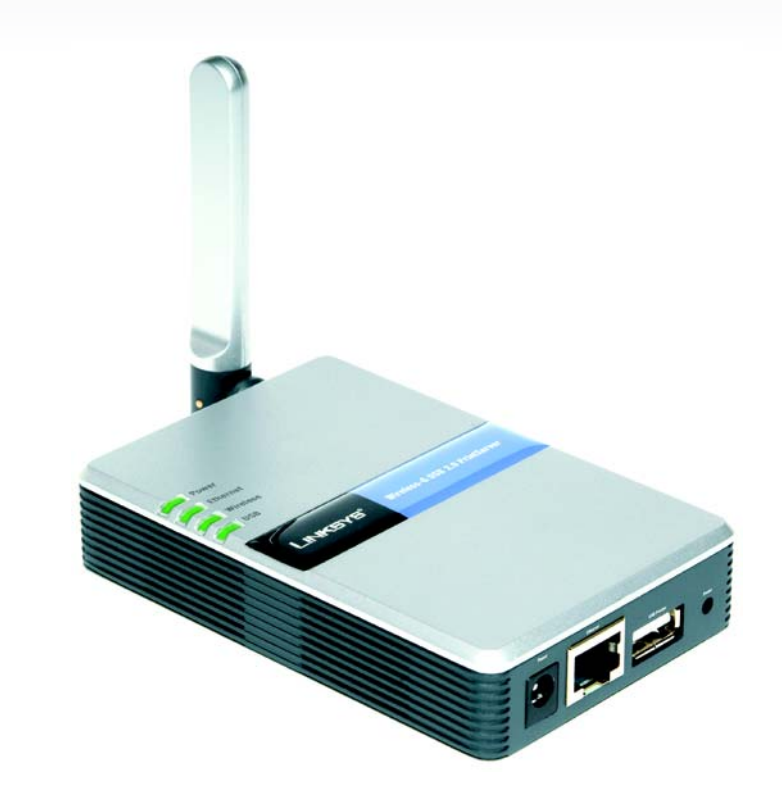

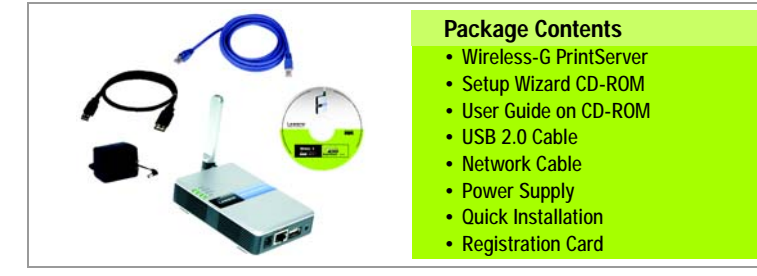

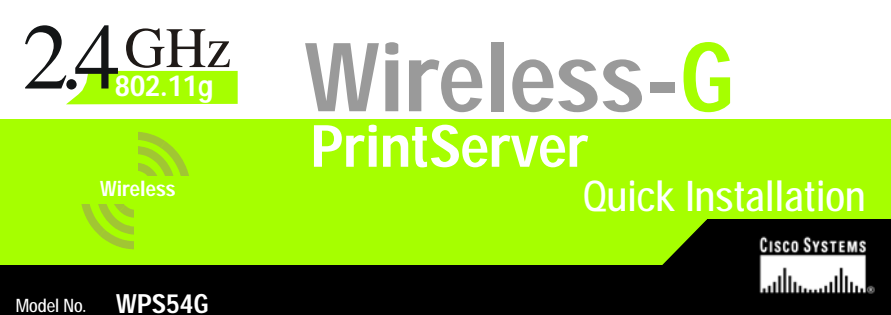

**Connect the PrintServer** 

Before starting the physical installation, note the PrintServer's default name. The default name is shown in the Server field on the sticker located on the PrintServer's back panel.

- Α Use the USB cable to connect your USB printer to the PrintServer's USB Printer port.
- If you are connecting the PrintServer to your wired network, then plug one end of the Ethernet network cable into the PrintServer's Ethernet port.

Then connect the other end to your router or switch.

- Power on vour printer.
- Plug the power adapter into the PrintServer's Power port.

Then plug the other end into an electrical outlet.

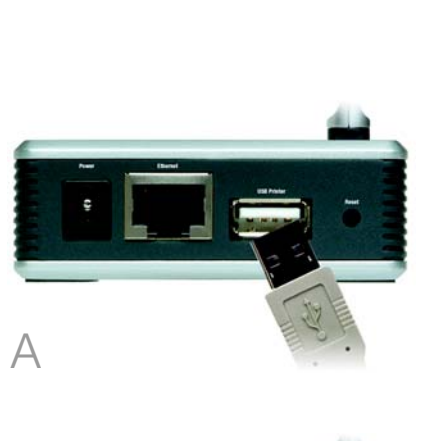

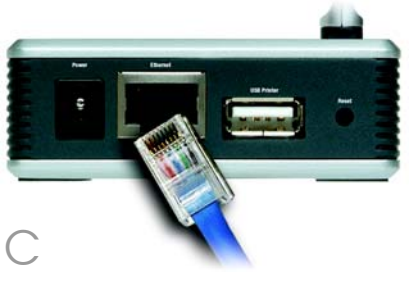

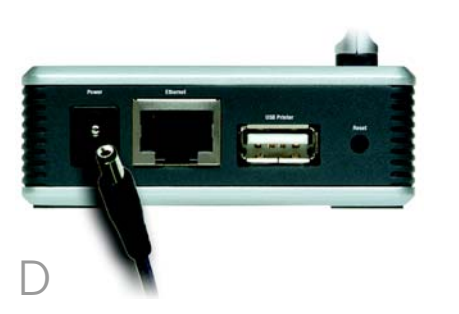

Insert the Setup CD-ROM into the computer's CD-ROM drive. The Setup Wizard should run automatically. If it does not, click **Start** and choose **Run**. In the field that appears, enter D:\setupWizard.exe (if "D" is the letter of your CD-ROM drive).

## Setup Wizard.

2

The Setup Wizard will search for the PrintServer. After it has been found, the Wireless-G PrintServer Setup screen will appear. If this is the first time vou have run the Setup Wizard, make sure that List only new (unconfigured) Print Servers is selected and your PrintServer is listed by its default server name. If you have previously configured the PrintServer, select List all compatible Print Servers. Click Next.

- settings if you want. Then click **Next**.

## **Configure the PrintServer**

On the Welcome screen, click

On the Basic Settings screen, you may change the Device Name and Domain Name

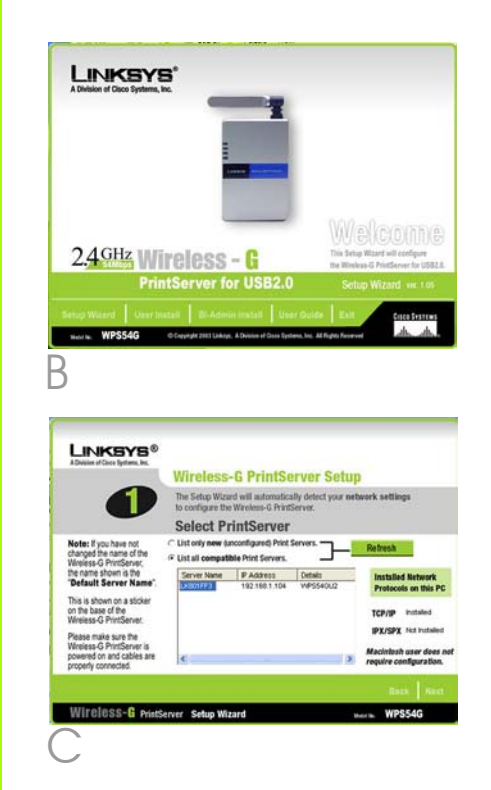

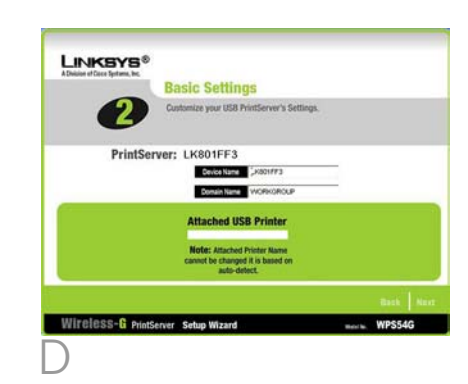

- The IP Settings screen will appear. If your network uses a router that automatically assigns IP addresses, select Automatically obtain an IP address (DHCP) and click Next. If you need to assign the PrintServer a static IP address, select Set IP configuration **manually**, and enter the IP Address, Subnet Mask, and Gateway in the fields provided. Then click **Next**.
- On the Set PrintServer's Password screen, enter the PrintServer's default password, admin, in the Current Password field. Enter a new password in the New Password field, and enter it again in the Verify Password field. Click **Next**.
- G On the Wireless Settings screen, enter your wireless network's SSID or name. If your network is set to ad-hoc mode. select the channel at which the network broadcasts its wireless signal. For the Network Type setting, select infrastructure if the PrintServer will communicate using an access point or wireless router. Select Ad-Hoc if the PrintServer will communicate directly with wireless-equipped computers. Click **Next**.

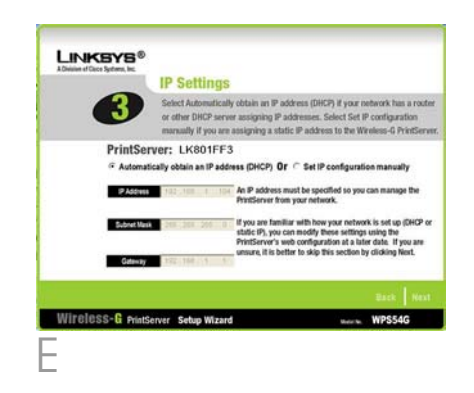

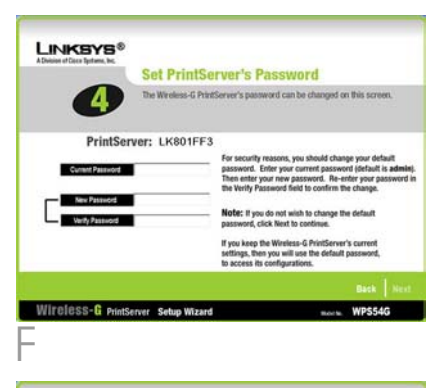

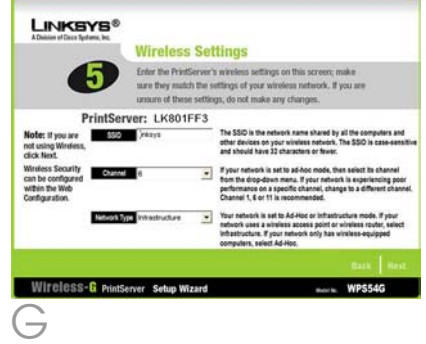

# 3

### Install and Configure the **PrintServer's Driver**

On the Wireless Security Settinas screen, select a level of WEP encryption, 64 Bit Keys or 128 Bit Keys. Then enter a Passphrase to automatically generate a WEP key. Then click **Next**.

If you would like to enter your WEP key manually, leave the Passphrase field blank and enter the WEP key on the next screen. Then click Next.

- If you used a Passphrase, then a WEP key will appear on the following screen. Otherwise, enter your WEP key in the Key 1 field, Click **Next**,
- On the Confirmation screen, make sure your settings are correct. Click **Yes** to save your new settings.
- On the Conaratulations screen, click **User Install** to install the PrintServer's driver.

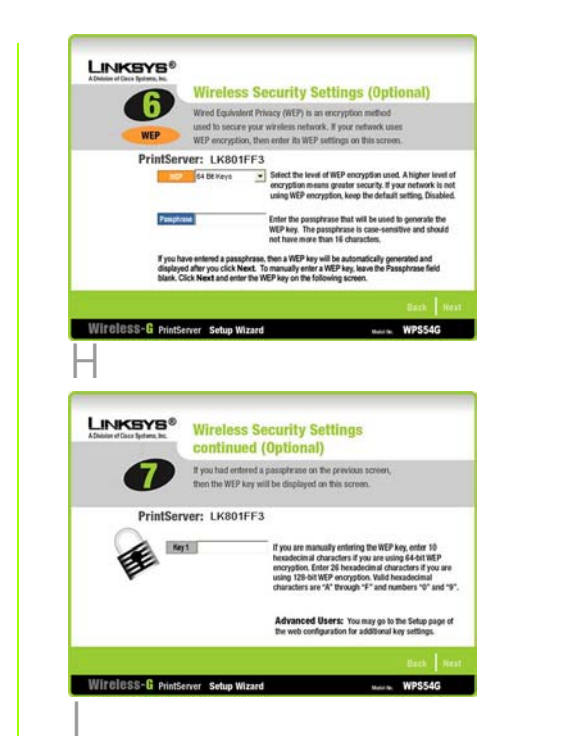

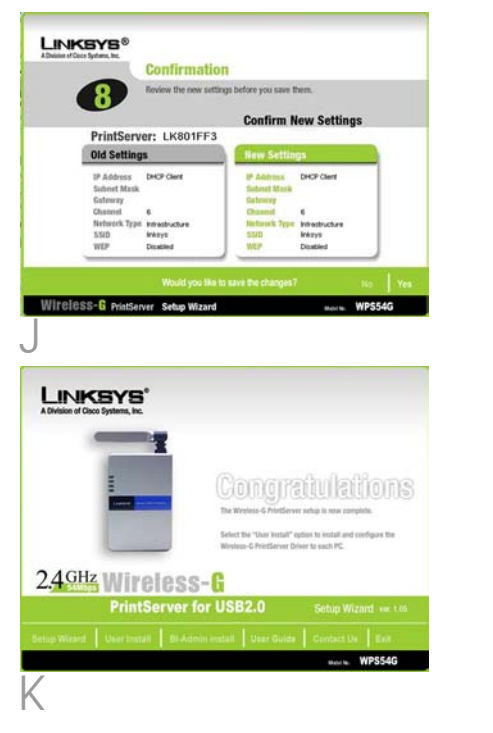

Linksvs recommends that you set up vour printer and install vour printer's driver before you install the PrintServer's driver.

- On the Print Server Driver Setup Welcome screen, click Next,
- On the Choose Destination Location screen, select the location where the driver's folder will be installed. If you want the folder to be installed in a different location, click Browse and select the location. Click Next.
- The Select Program Folder screen will appear. An icon will be added to the program folder listed. If you want, you may change the name of the program folder. Click Next.

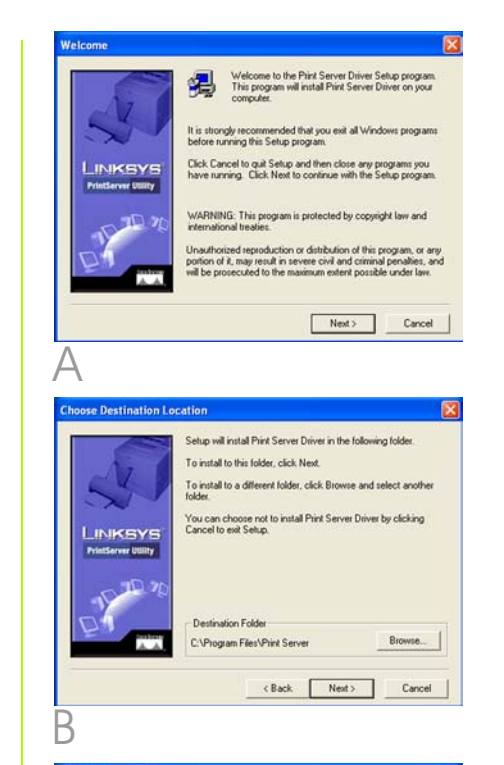

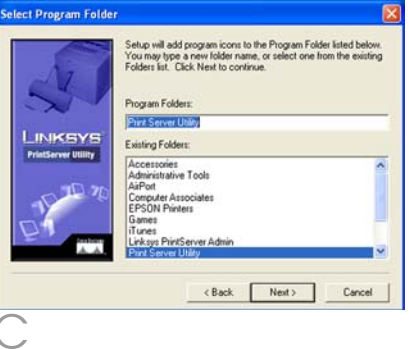

After the driver is installed, the Setup Complete screen will appear. Make sure **Configure** Print Driver now is selected. Click **Next** to end the driver installation and begin the driver configuration.

- and click **OK**.
- (-)On the Printer Port Setup add, and click Next.
  - PrintServer Port has been

Double-click the **Print Driver** Setup icon on vour desktop. If vou do not see the icon, click Start, Programs, Print Server Utility, and Print Driver Setup.

Read the Information screen,

screen, select a printer port to

You will be informed that the added successfully. Click OK.

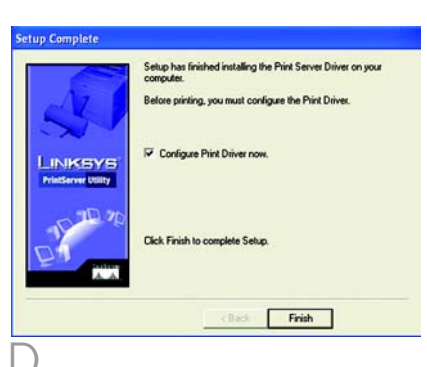

| į | Before you begin the Setup process, make sure                                                                                                    |
|---|----------------------------------------------------------------------------------------------------|
|   | <ol> <li>The prink server and the prinker that connects to k are both powered on</li> <li>The cable connections between them are connected properly.</li> </ol> |
|   | OK                                                                                                    |

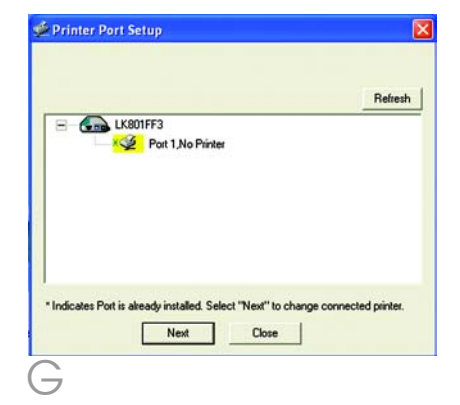

The Configure Printer Port screen will appear. Your installed printer(s) will appear in the Existing Printers field. Select the printer you want, and click the **Connect** button to associate the printer with your selected printer port. To add another printer, click **Add New** Printer and follow the onscreen instructions.

When vou have finished configuring the PrintServer's driver, click **Close** on the Printer Port Setup screen.

#### Congratulations! The installation of the PrintServer is complete.

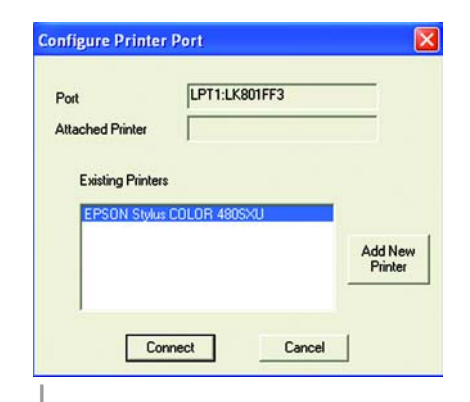

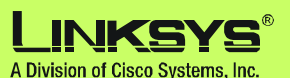

For additional information or troubleshooting help, refer to the User Guide on the Setup CD-ROM. You can also call or e-mail for further support.

24-hour Technical Support 800-326-7114 (toll-free from US or Canada) E-mail Support support@linksys.com Website http://www.linksvs.com or http://support.linksys.com RMA (Return Merchandise Authorization) http://www.linksys.com/support **FTP Site** ftp://ftp.linksys.com Sales Information 800-546-5797 (800-LINKSYS)

Linksys is a registered trademark or trademark of Cisco Systems, Inc. and/or its affiliates in the U.S. and certain other countries. Copyright © 2004 Cisco Systems, Inc. All rights reserved.